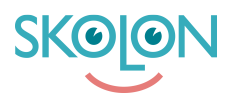

Kunnskapsbase > Inköp i Skolon > Guider för inköp i Skolon > Genomföra köp med rollen Beställare (ej Skoladmin)

Genomföra köp med rollen Beställare (ej Skoladmin)

Ulf Kronsell - 2025-07-11 - Guider för inköp i Skolon

**OBS!** Denna artikel är giltig för användare som har rollen **Beställare** i Skolon. Om du har en personlig inloggning till Skolon genom din kommun eller skola ska du läsa <u>denna</u> <u>supportartikel istället.</u>

Logga in i Skolon med ditt beställarkonto via www.skolon.com

Du loggas in direkt i Skolons bibliotek och kan börja välja produkter direkt genom att söka efter dem, filtrera fram dem eller scrolla dig igenom sortimentet.

- Klicka in på det verktyg du vill beställa.
- Klicka på Välj för den licens du önskar köpa.
- Ange antal licenser som avses (OBS! För huvudmanna- och skollicenser kan du inte välja antal, de är fördefinierade till 1 st).
- Klicka på Lägg till.
- När du kommer in i varukorgen väljer du en befintlig Inköpsrättighet via dropdown-menyn, alternativt skapa en ny inköpsrättighet. Om du har en rabattkod skriver du in den och klickar på Lägg till.

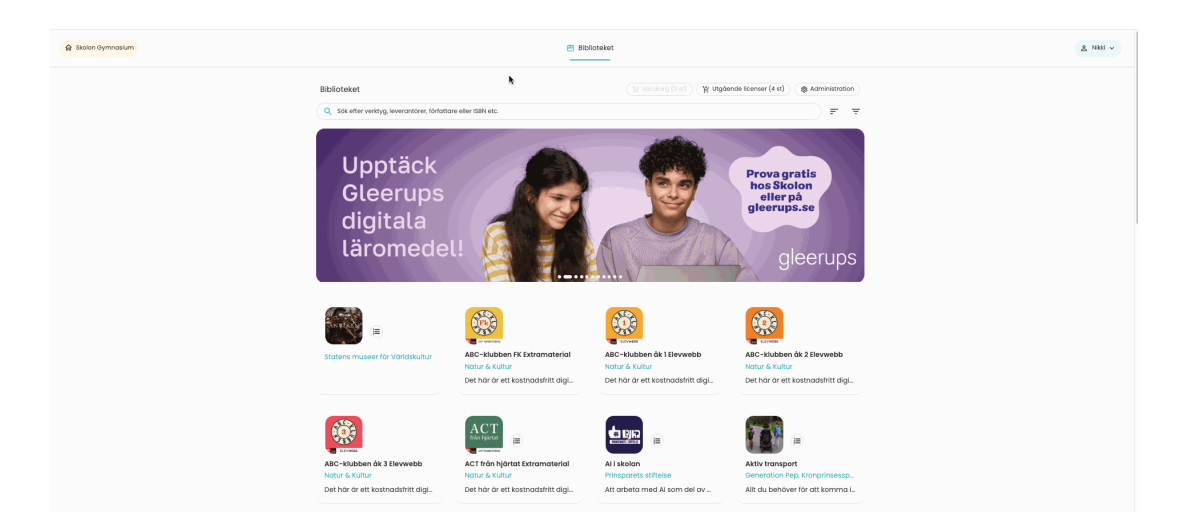

- Klicka på Gå vidare till kassan.
- I kassan fyller du i kompletterande uppgifter, OBS! Leveransepostadress, telefonnummer och referensnummer är obligatoriskt. Du kan även ange ett önskat leveransdatum samt ev meddelande till leverantör.

• Klicka på **Beställ licenser**.

| Skolon Oymnasium | e :                                                                                                    | iblioteket                                                                                                    |                              | & Nikli v   |
|------------------|----------------------------------------------------------------------------------------------------|----------------------------------------------------------------------------------------------------|------------------------------|-------------|
|                  | Vankorg / Kassan<br>Faktureringsuppgifter                                                                      | Produkter                                                                                                    |                              |             |
|                  | r tradue *                                                                                                    | State Al<br>I. Singular John State<br>I. Sensitive John State<br>I. Sensitive State<br>State State<br>State State<br>State State<br>State State<br>State State<br>State<br>State |                              |             |
|                  | Referensnummer *                                                                                               | Betainingsalternativ                                                                                                    |                              |             |
|                  | Hir onger du det wiesensrummer/kostnadustäte som hälturan sko märkas med.<br>Onaas leverandaturn<br>2015-08-01 | Faktura, skickas inom 30 dagar                                                                                                    | ۲                            |             |
|                  | Onskas olika leveransdatum per produkt får du dela upp ordem i flera ordrar.                                   | Totalbelopp av beställning                                                                                                    |                              |             |
|                  | Meddelande til leverantör<br>9/1003 tecken                                                                     | Summa (exili. moms):                                                                                                    | 20,00 kr                     |             |
|                  |                                                                                                    | Moms (25 %):                                                                                                    | 25,00 kr                     |             |
|                  | Ange rabatikod                                                                                                 | Summa (inkl. moms):                                                                                                    | 25,00 kr                     |             |
|                  |                                                                                                    | 🖶 Bestähl licenser<br>Med "Bestähl licenser" godisionen du Statuna silmatrina villior                                                                                                    |                              |             |
| SKOLON           |                                                                                                    |                                                                                                    | Användarvilkor Skicka feedba | tok Support |